## Die Moodle-App installieren und die erste Anmeldung durchführen

1. Lade die Moodle-App aus dem Store herunter und installliere sie.

Die App ist natürlich kostenlos

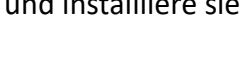

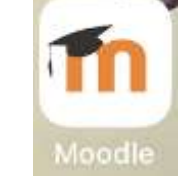

2. Entscheide, ob du Nachrichten von der App bekommen möchtest. Du verpasst nichts, wenn du auf "Nicht erlauben" klickst. Du kannst die Entscheidnung später auch noch einmal ändern

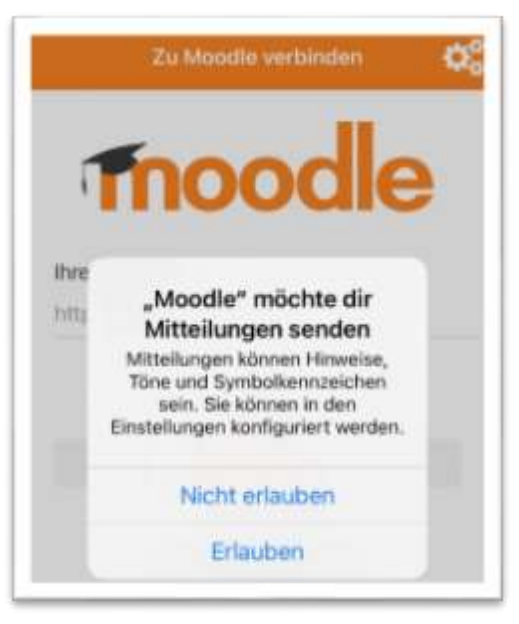

- 3. Gehe auf "QR-Code scannen" klicke im nächsten Fenster auf "Weiter" und erlaube, dass die App auf die Kamera zugreift
- 4. Scanne dann den QR-Code. Den Code findest du auch auf der Homepage der Schule <u>www.werkrealschule-lauffen.de</u>

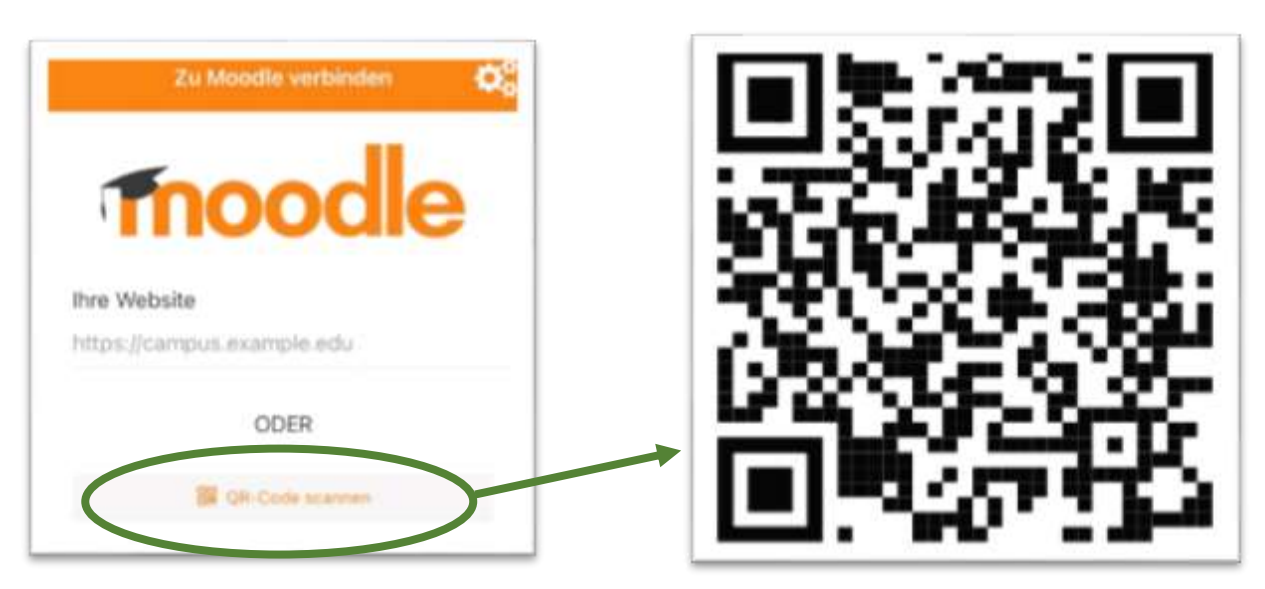

5. Jetzt kannst du dich ganz normal mit deinem Anmeldename und deinem Kennwort anmelden.

| 1000                                                            | dla                       |
|-----------------------------------------------------------------|---------------------------|
| Hoelderlinschule We<br>Lauffen am M<br>https://04123900.moodle. | rkrealschule in<br>Neckar |
| Anmeldename                                                     |                           |
| Anmeldename<br>Kennwort                                         | ø                         |

6. In der App ist am unteren Rand eine graue Menüleiste

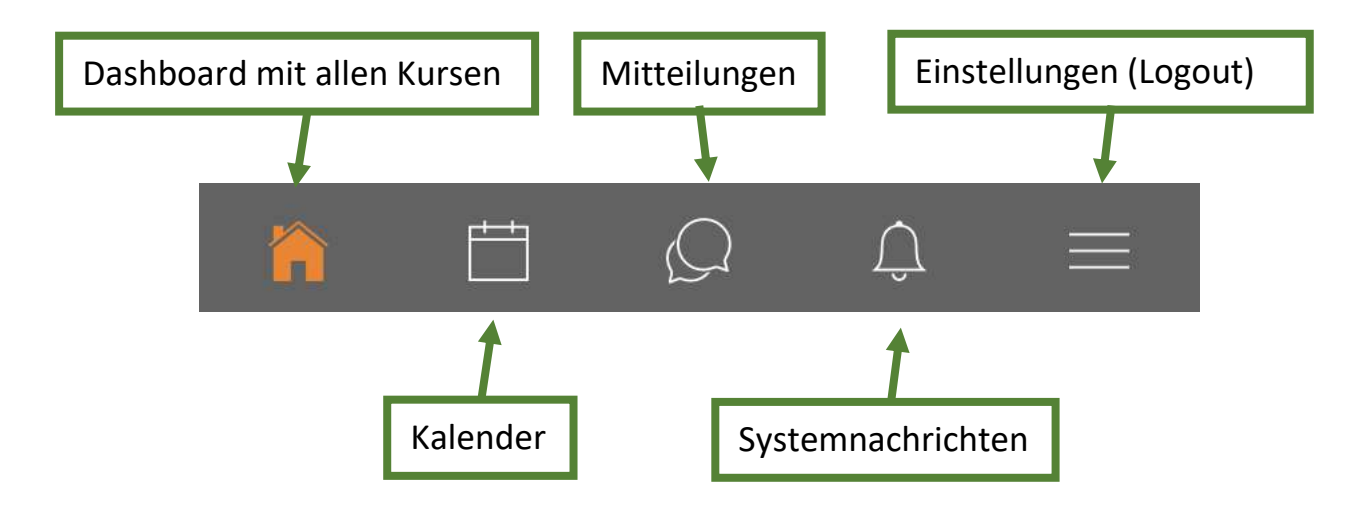